CC Yerville Plateau de Caux

Propulsé par :

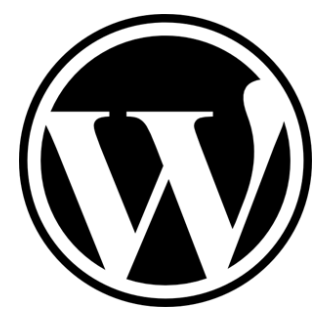

Un CMS en Open Source

#### Comment fonctionne le blog ?

Le blog collaboratif permet aux internautes de lire et de commenter des articles préparés par les différents contributeurs (ou journalistes du blog). En faisant vos premiers pas sous WordPress vous deviendrez facilement contributeur pour enrichir le blog de vos textes et de vos images.

#### La face visible de site

|                                                                                                    | Synteau S<br>LES CONCEPTEURS ET CONSTRUCTEURS<br>DU TRAITEMENT DE L'EAU                                                                                                    |                                                                                                    |
|----------------------------------------------------------------------------------------------------|----------------------------------------------------------------------------------------------------|----------------------------------------------------------------------------------------------------|
| Site en<br>construction                                                                                            | Le SYNTEAU, Syndicat national des entreprises du traitement de<br>l'eau (ex SNITER), regroupe les activités d'ensemblier du<br>traitement de l'eau à savoir la conception et la réalisation<br>d'installation de traitement :                                                                                                    | Evénement<br>Les enjeux<br>de l'eau,                                                                                                    |
| En savoir plus sur le Synteau et<br>ses adhérents                                                                  | d'eau potable (eau destinée à la consommation humaine) : usine de production d'eau potable d'un débit supérieur à 20m <sup>3</sup> /heure d'eau de process (eau destinée à l'activité industrielle), telle que l'eau pour l'industrie agroalimentaire, l'eau pour le secteur médical                                                                                    | publics of prives ?<br>Augustations. Inscrime, Names and<br>Media Vora 2011<br>Micro Man Bankar<br>Private Management<br>Private Management<br>Private Managem |
| Retrouver les entreprises du<br>traitement des eaux résiduaires sur<br>le site du SNITER                           | d'eaux usées urbaines : station d'épuration d'une capacité supérieure à 500 équivalents habitants (EH) d'eaux usées industrielles, tels que des effluents d'usines agroalimentaires, pharmaceutiques, pétrochimiques des boues issues du traitement des effluents urbains et industriels : installation de traitement, de conditionnement et de valorisation des boues. | Programme et inscription                                                                                                    |
| Contact :<br>contact@eynteui.com<br>10 ne Washington<br>75008 Paris<br>Tel :01 42 63 70 40<br>Fax : 01 42 25 96 41 | Le SYNTEAU, orée le f <sup>er</sup> Janvier 2011, est lissu d'un regroupement des activités d'ensembliers du traitement des eaux usées, anciennement<br>SNITER et des activités d'ensembliers du traitement de l'eau potable, anciennement SiEP.<br>Consulter la fiche de présentation du Synteau                                                                       |                                                                                                    |
|                                                                                                    | Syndicst membre de l'UIE, Union nationale des industries et entreprises de l'esu et de l'environnement,<br>association professionnelle adhérente à la FNTP, Fédération nationale des travaux publics                                                                                                    |                                                                                                    |
| © synteau,                                                                                                    | mentions legales site propulsé par Tambour de Ville avec   🕅 .                                                                                                    |                                                                                                    |

Présentation du Menu :

Il y a un menu vertical comprenant des articles et un menu horizontal comprenant des pages Les articles sont datés alors que les pages sont intemporelles.

#### Les coulisses du blog

En cliquant sur le point en bas de la page après Tambour de ville on arrive sur la face cachée du blog c'est-à-dire le tableau de bord :

| 🚳 Tableau de         |                                                | WordPress 2.8.4 est disp       | onible ! <u>Pensez à</u> |
|----------------------|------------------------------------------------|--------------------------------|--------------------------|
| bord                 | 🕋 Tableau de bord                              |                                |                          |
| Statistiques Akismet | Aujourd'hui                                    |                                |                          |
| Articles             | En un coup d'œil                               |                                |                          |
| Ai ticles            | 9 Articles                                     | 0                              | Commentaire              |
| 2 Liens              | 4 Pages                                        | 0                              | Approuvé                 |
|                      | 1 Catégorie                                    | 0                              | En attente               |
| Commentaires         | O Mot-clef                                     | 0                              | Indésirable              |
| Commentantes         | Thème Confettis avec 0 widget                  | Cha                            | anger de thème           |
| 🖻 Apparence          | Vous utilisez WordPress 2.8.                   | Mettre à jour vers             | la version 2.8.4         |
| 🖉 Extensions         | Akismet empêche les commentaires indésiral     | bles d'arriver sur votre blog. | mais il n'v a            |
| 🛞 Utilisateurs 🔍 🔻   | rien dans votre file d'indésirables actuelleme | nt.                            |                          |

Le tableau de bord permet d'accéder à toutes les fonctions autorisées par son profil.

*En fonction de vos droits (ouverts par l'administrateur) vous avez plus ou moins d'onglets et de possibilités... cf. Gestion des droits sous WordPress* 

Un point de vocabulaire : sous le blog on édite des articles qui comme leur nom l'indique sont des articles, datés alors que les pages, non datées, sont visibles en permanence

#### Vos premiers pas sous WordPress :

- Inscription & connexion
- Modifier une page
- Insérer une photo
- Comment insérer un lien pour un site Web

WordPress : qui peut faire quoi?

• Gestion des Droits sous WordPress

#### **Inscription & connexion**

#### Connexion

Muni de votre mot de passe, depuis la page d'accueil du blog, cliquer en bas de page sur le point de tambour de ville

Renseignez votre identifiant, votre mot de passe et cliquez sur connexion.

| WORDPRESS                       |
|---------------------------------|
| Identifiant<br>Mot de passe     |
| Se souvenir de moi Se connecter |
| Mot de passe oublié ?           |

**Astuce :** cochez la case « se souvenir de moi » permet de se connecter automatiquement les fois suivantes

#### Modifier une Page

| Tableau de           | WordPre                                         |
|----------------------|-------------------------------------------------|
| bord                 | Andifier les articles                           |
| Tableau de bord      | Modifier les difficies                          |
| Statistiques Akismet | Tous (9)   Publiés (9)                          |
| 🖉 Articles 🔍 🔻       | Actions globale 🗸 Appliquer Afficher toutes 🖌 🔪 |
| Modifier             | Article                                         |
| Ajouter              | Bougies                                         |
| Mots clefs d'article |                                                 |
| Catégories           | Thèmes festifs                                  |
| 🕼 Médias             |                                                 |
| & Liens              | Ballons                                         |
| 🗐 Pages              |                                                 |
| Commentaires         | Déguisements                                    |
| 8                    |                                                 |

Pour modifier une page, allez au menu « Pages » et ensuite cliquer sur « modifier ».

Vous avez le titre, le corps de la page ensuite dans le champ de saisie. Vous pouvez aussi faire un copier coller de Word, Works, Notepad, Bloc notes et même à partir d'un e-mail.

| Tableau de           | WordPress 2.8.4 est disponible ! Pensez à faire une mise à jo                                 |
|----------------------|-----------------------------------------------------------------------------------------------|
| bord                 | Madifine Prostinta                                                                            |
| Tableau de bord      | Modifier l'article                                                                            |
| Statistiques Akismet | Ballons                                                                                       |
|                      |                                                                                               |
| 🛃 Articles 🔍 🔍       | Permalien : http://www.arouen.fr/zoeconfetti/?p=29 Modifier les permaliens Afficher l'article |
| > Modifier           |                                                                                               |
| Ajouter              | Envoyer/Insérer 🔳 🛄 🎜 🗰                                                                       |
| Mots clefs d'article | B Z ₩ != != ■ ≡ ≡ ∞ ∅ ⊟ 🖤 - 🗊 📟                                                               |
| Catégories           |                                                                                               |
| 🐚 Médias             |                                                                                               |
| A Lions              | Des ba <u>ll</u> ons pour toutes <u>l</u> es occasions                                        |
| @ Liens              |                                                                                               |
| 🗊 Pages              |                                                                                               |
| Commentaires         | Mariages, anniversaires, unis ou imprimés, location d'hélium                                  |
| 6                    |                                                                                               |
| 🖻 Apparence          |                                                                                               |
| Ø Extensions         |                                                                                               |

Pour avoir une cohérence au sein du blog, tous les pages sont régis par une feuille de style, il est donc inutile d'y rentrer des polices, des couleurs, elles seront irrémédiablement enlevées.

Des outils de mise en forme permettent d'enrichir la présentation, comme sur un traitement de texte classique :

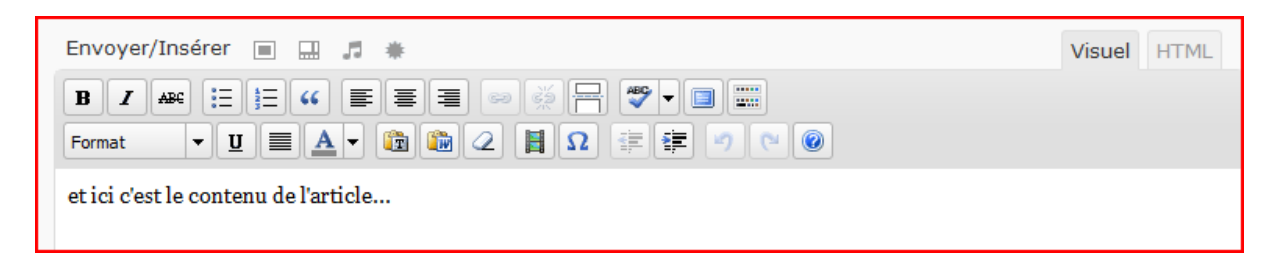

Tous les widgets ci-dessus permettent de mettre en page l'article :

#### B comme caractère gras

I comme caractère italique

ABC comme caractère barré

| • | • | • |  |
|---|---|---|--|

|        | Publier                        |
|--------|--------------------------------|
|        | Enregistrer brouillon Aperçu   |
|        | État : Brouillon Modifier      |
| Visuel | Visibilité : Publique Modifier |
|        | Dublier tout de suite Modifier |
|        |                                |
|        | Publie                         |

Une fois le texte saisi il faut impérativement Enregistrer en cliquant sur « Enregistrer ». Une fois enregistrer ce texte se placera en brouillon

Tant que vous ne cliquez pas sur le bouton Publier(si vous en avez le droit), l'article ne sera pas publié (visible sur le blog) par contre vous pouvez avoir un aperçu en cliquant sur « Apercu »

| Visuel HTML | Publier     Enregistrer brouillon   Aperçu     État : Brouillon Modifier     Visibilité : Publique Modifier     I Publier tout de suite Modifier |
|-------------|----------------------------------------------------------------------------------------------------|
|             | Publier                                                                                                    |

Astuce : Pour insérer rapidement du texte provenant d'un email ou d'un de Word dans un article :

Tout d'abord sélectionnez le texte à copier avec « Maj »+clic droit enfoncé et une fois en surbrillance taper sur le clavier « Ctrl et C » en même temps. Ensuite allez dans l'article et cliquez soit sur le gadget T pour texte si cela vient d'un email sinon sur celui d'à coté pour Word

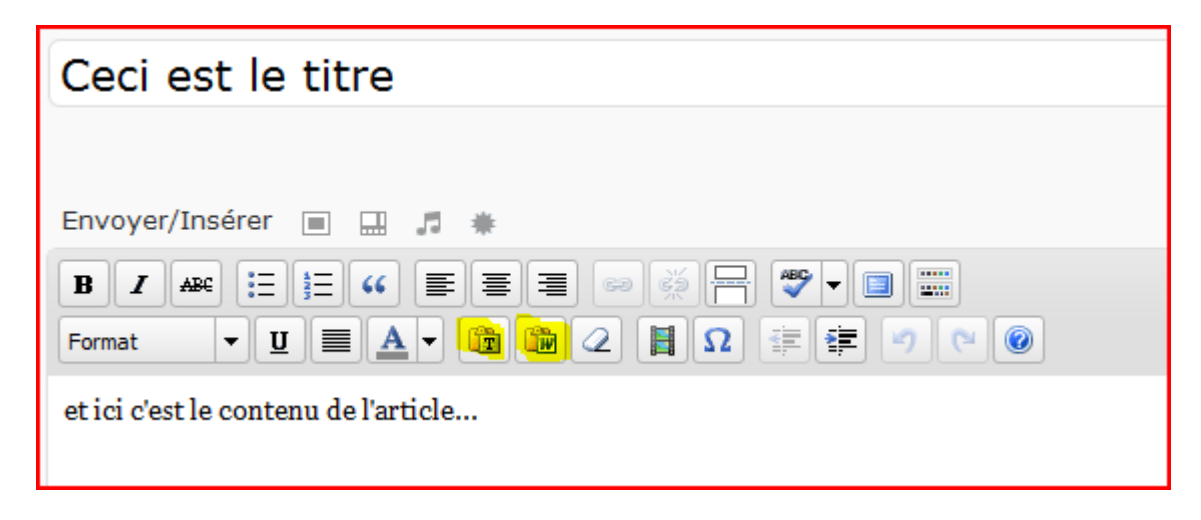

Ensuite positionner le curseur sur la page et taper « Ctrl et V » en même temps et enfin une fois le texte prêt cliquer sur « insérer ».

| us devez <u>donner votre clef d'API WordPress.com</u> pour qu'il fonctionne.                                                                                   |      |
|----------------------------------------------------------------------------------------------------|------|
| Coller du texte Word   X     Coller du texte Word   Utilisez Ctrl-V sur votre clavier pour coller le texte dans la fenêtre.     permet d'inserer le texte word | HTML |
| Annuler Insérer                                                                                                    |      |
|                                                                                                    |      |

Insérer une Photo

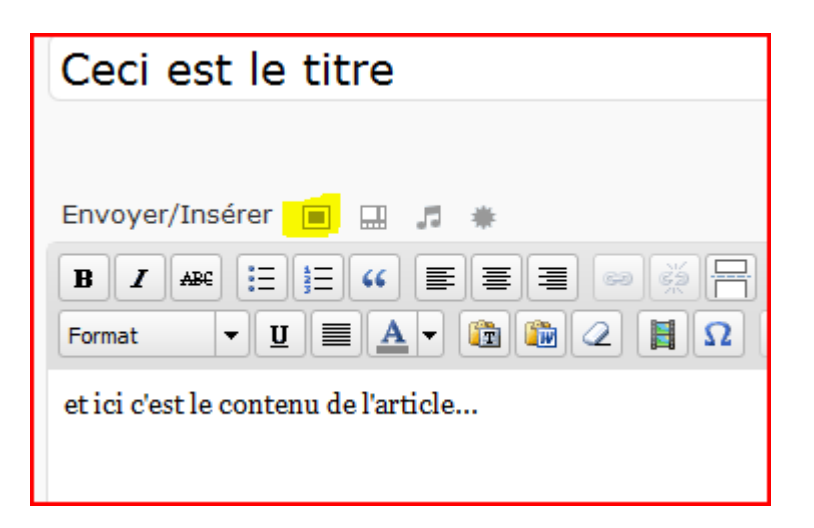

Pour insérer une image il suffit de cliquer sur le rectangle juste après « Envoyer/Insérer » :

Une nouvelle fenêtre s'ouvre :

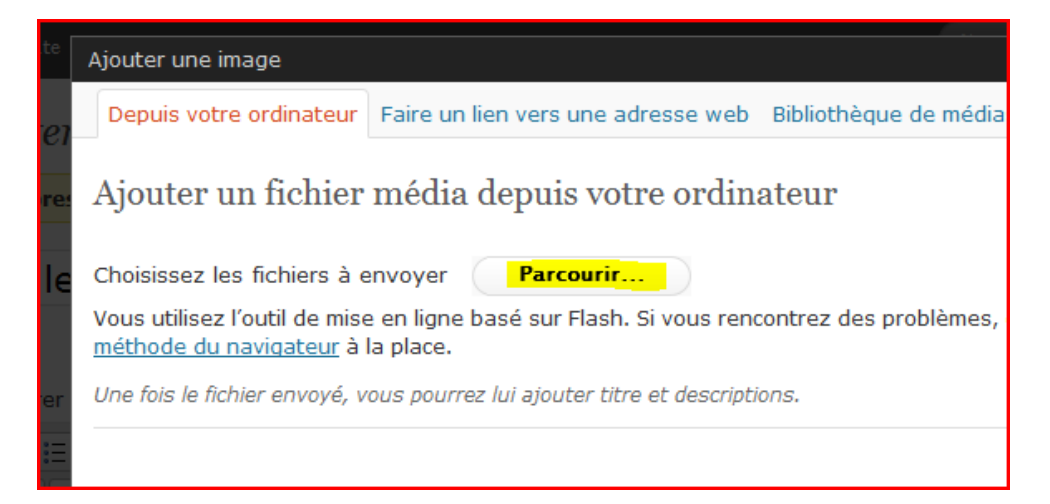

En cliquant sur « Parcourir » vous ouvrez une nouvelle fenêtre qui vous permet de parcourir vos disques et de sélectionner votre image et cliquez sur « ouvrir ».

NB. : Attention aux noms des fichiers, qui ne doivent pas contenir **d'accents, d'espaces ni de caractères spéciaux**. Les formats acceptés sont : jpg, gif, png .

La taille est automatiquement limitée à 1024 en largeur, quelque soit la taille de la photo originale. Vous n'avez pas besoin de réduire les photos, WordPress le fait automatiquement...

Astuce : vous pouvez sélectionner plusieurs fichiers à la suite avec « Maj »+ clics de gauche de la souris, ou plusieurs fichiers avec « Ctrl »+ clics de gauche. De plus en jouant sur le gadget « affichage » dans le menu du haut vous avez soit les noms soit les vignettes.

Version 1

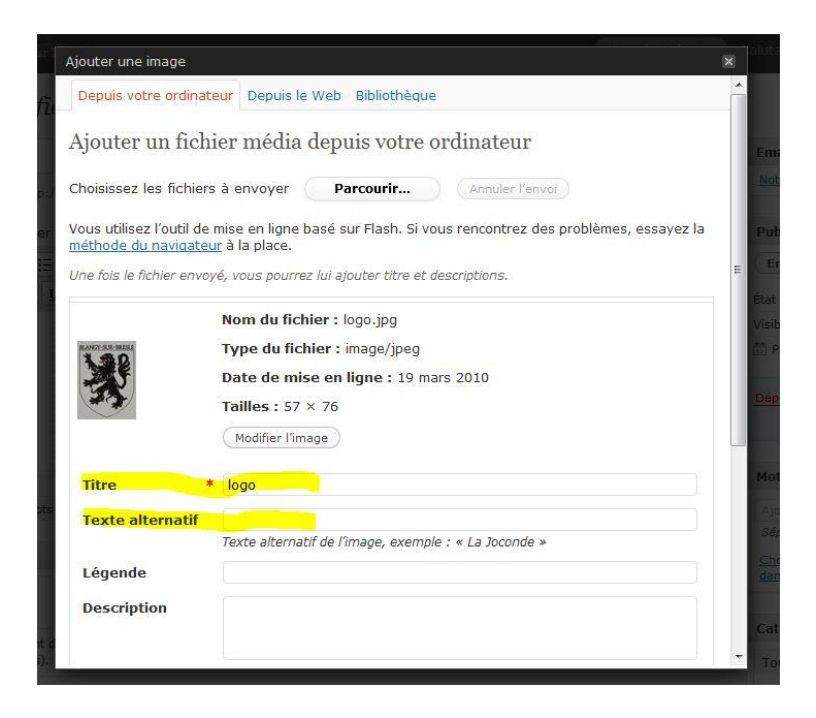

Ensuite pour choisir le format et y mettre les commentaires il suffit de cliquer sur « Galerie(1) »

|   | Depuis votre ordinateur Depuis le Web Gal | lerie (1) | Bibliothèque           |                            |  |
|---|-------------------------------------------|-----------|------------------------|----------------------------|--|
| ľ | Tous les onglets : Afl                    | ficher    | Ordre de tri : Croissa | nt   Décroissant   Effacer |  |
| l | Médias                                    |           | Ordre                  | Actions                    |  |
|   | ¥ logo                                    |           |                        | Afficher                   |  |
|   | Enregistrer toutes les modifications      |           |                        |                            |  |

Et de cliquer sur « Afficher »

| Titre         | * discrim-81                                                            |   |
|---------------|-------------------------------------------------------------------------|---|
| Légende       |                                                                         |   |
|               | Également utilisée comme alternative textuelle à l'image                |   |
|               |                                                                         |   |
| Description   |                                                                         |   |
|               |                                                                         | = |
| Cible du lien | http://www.martineglise.fr/wordpress/wp-content/uploads/2009/06         |   |
|               | Aucun Adresse web du fichier Adresse web de l'article                   |   |
|               | Saisissez une adresse web ou cliquez sur l'un des préréglages ci-dessus |   |
| Alignement    | 🕘 💻 Aucun 🛛 💭 🖬 Gauche 🔍 🚍 Centre 🔍 📰 Droite                            |   |
| Taille        | 🔘 Miniature 🔘 Moyenne 🜓 Large 🛛 💿 Taille                                |   |
|               | (150 × 150) (212 × 300) originale                                       |   |
| Enlargement   | ✓ Use Highslide JS Enlargement                                          |   |
| Lindigement   | Insérer dans l'article Supprimer                                        |   |
|               |                                                                         |   |

Et maintenant vous pouvez saisir le titre, la légende, la description, l'alignement mais surtout la « Taille » qui est soit miniature (format vignette thumbnail), soit moyenne soit la taille originale.

NB : l'alignement à gauche met le texte à droite avec une marge, idem l'alignement à droite met le texte à gauche avec une marge. L'alignement centre ou aucun, met le texte en dessous de l'image.

| Titre                | * discrim-81                                                            |      |
|----------------------|-------------------------------------------------------------------------|------|
| Légende              |                                                                         | Mq   |
| 2                    | Également utilisée comme alternative textuelle à l'image                |      |
|                      |                                                                         | Sé   |
| Description          |                                                                         | C    |
|                      |                                                                         |      |
| Cible du lier        | http://www.martineglice.fr/wordpress/wn-content/uploads/2000/06         |      |
| Cible du lien        | Adapase web du Sebies Adapase web de l'article                          | Ca   |
|                      | Saisissez une adresse web ou cliquez sur l'un des préréglages ci-dessus | Т    |
| Alignement           | 🕘 📒 Aucun 🛛 🗮 Gauche 🔍 🚍 Centre 🔊 🔚 Droite                              | util |
| Taille               | 🔘 Miniature 🔘 Moyenne 🚽 🔍 Large 🛛 🔍 Taille                              |      |
|                      | (150 × 150) (212 × 300) originale<br>(727 × 1024)                       |      |
| Enlargement          | ☑ Use Highslide JS Enlargement                                          |      |
|                      | Insérer dans l'article Supprimer                                        |      |
| Enregistrer toutes I | es modifications                                                        |      |

Une fois la taille sélectionnée il suffit de cliquer sur « Insérer dans l'article »

Astuce : l'éditeur wysiwyg marche bien en mode caractère mais gère assez mal les images surtout quand c'est une série de vignette.

Pour modifier la présentation d'une image cliquer sur le coin et haut et à gauche pour modifier la présentation.

| Mounter i mage                                                                                               | Options avancées                                                                                                    |
|----------------------------------------------------------------------------------------------------|----------------------------------------------------------------------------------------------------|
| Taille                                                                                                    |                                                                                                    |
| 130%<br>120%<br>120%<br>120%<br>90%<br>80%<br>70%<br>60%<br>Alignement<br>Modifier le<br>titre de<br>l'image | Prévention     Use réglementation régionseure portant sur :     - la formation des personnes de conduits.     - la construction de clarmes selon des normes labites area des contrôles techniques périodiques.     - clarentification de la lagranalisation de produits dangareux transportés coche de danger, code matérie.     - clarentification de la lagranalisation de produits dangareux transportés coche de danger, code matérie.     - Des plans de accuers sont éléborés par les services de fétat et ris en œuvre en cas d'incident ou dacceléser.     • veues frée fréques entrés en devorter.     • veues frée fréques entrés entrés en devorter.     • veues frée devorter.     • veues frée devorter.     • veues devorter.< |
| légende de<br>l'image                                                                                        |                                                                                                    |
| Cible du lien                                                                                                | http://www.martineglise.fr/wordpress/wp-content/uploads/2009/06<br>Aucun Lien actuel Lier à l'image<br>aisissez une adresse web ou cliquez sur l'un des préréglages ci-dessus                                                                                                    |
|                                                                                                    | Taille<br>130%<br>120%<br>120%<br>90%<br>80%<br>70%<br>60%<br>Alignement<br>Modifier le<br>titre de<br>l'image<br>Modifier la<br>légende de<br>l'image<br>Cible du lien                                                                                                    |

#### Comment insérer un lien pour un site Web

|   | Ceci est le titre                                                                                                    |
|---|----------------------------------------------------------------------------------------------------|
|   | Envoyer/Insérer $\blacksquare$ $\blacksquare$ $\blacksquare$ $\blacksquare$ $\blacksquare$ $\blacksquare$ $\blacksquare$ $\blacksquare$ $\blacksquare$ $\blacksquare$ |
| 5 | et ici c'est le contenu de l'article<br>Comment inserer un lien                                                                                                    |

Saisir d'abord le titre du lien sur lequel on souhaite cliquer pour aller sur l'adresse. Ce titre peut être l'adresse du lien mais aussi n'importe quel mot ou phrase.

Mettre ce commentaire en surbrillance comme ci dessous

commodo consequat. Duis aute irure dolor in rep pariatur. Excepteur sint occaecat cupidatat non p laborum. adresse d'un excellent site

Une fois en surbrillance cliquer sur l'icône lien en jaune ci-dessous et une nouvelle fenêtre va s'ouvrir.

| Insérer/modifier un lien                        | ×        |
|-------------------------------------------------|----------|
| Insérer/modifier un lien                        |          |
| Cible du lien http://www.martineglise.f         |          |
| Cible Pas réglé 👻                               |          |
| Titre                                           |          |
| Classe Pas réglé 👻                              |          |
|                                                 |          |
|                                                 |          |
| Annuler                                         | sérer    |
|                                                 |          |
|                                                 |          |
|                                                 |          |
| État de publication<br>Insérer/modifier un lien | ×        |
| Insérer/modifier un lien                        |          |
| URL du lien http://www.arouen.fr                |          |
| Cible Pas réglé                                 |          |
| Titre un site interessant                       |          |
| re Classe Pas réglé 💌                           |          |
| fu                                              |          |
| Annuler Insérer                                 |          |
|                                                 |          |
|                                                 |          |
|                                                 |          |
| < <u> </u>                                      | Þ        |
| Cérer toutes les catégories                     | <u> </u> |

Dans cette nouvelle fenêtre saisir l'adresse du lien que vous souhaitez insérer ainsi que son titre. Ensuite cliquer sur insérer et le lien apparaitra en bleu...

Astuce : En cliquant sur les modes visuels et html, vous faites alternativement apparaître l'adresse programmée du lien et son rendu final sur la page

#### Gestion des droits sous WordPress

Il existe plusieurs niveaux : Abonné, contributeur, auteur, éditeur et administrateur

Pour résumer, un abonné du blog n'a qu'un droit de lecture, un contributeur peut écrire des articles et les soumettre, un auteur peut publier directement ses articles et les éditer par la suite, un éditeur peut éditer/modifier/supprimer les articles et commentaires même ceux dont il n'est pas l'auteur, il a également accès à la gestion des catégories. L'administrateur a tous les droits et attribue les droits des autres..

| Changements de thèmes                        |              |              |              |              |
|----------------------------------------------|--------------|--------------|--------------|--------------|
| Edition de thème                             | 2            |              | ~            |              |
| Activation de plugins                        | d            |              | o            |              |
| Edition de plugins                           | i            |              | n<br>t       |              |
| Edition d'utilisateurs                       | ė            | А            | ŗ            |              |
| Edition de fichier                           | r            | u<br>t       | b            |              |
| Gestion des options                          |              | e            | u<br>t       |              |
| Modération des commentaires                  | $\checkmark$ | r            | è            |              |
| Gestion des catégories                       | ✓            |              | r            |              |
| Gestion des liens                            | $\checkmark$ |              |              |              |
| Upload de fichiers                           | $\checkmark$ | ✓            | $\checkmark$ |              |
| Importations                                 |              |              |              |              |
| Utilisation de code HTML et Javascript       | $\mathbf{A}$ |              | 25           |              |
| Edition d'articles                           | 4            | $\checkmark$ | $\checkmark$ |              |
| Edition des articles des autres utilisateurs | $\checkmark$ |              |              | A<br>b       |
| Edition d'articles publiés                   | 4            |              |              | ō            |
| Publication d'articles                       | $\checkmark$ | $\checkmark$ |              | ņ            |
| Edition de pages                             | $\checkmark$ |              |              | é            |
| Lecture                                      | $\checkmark$ | $\checkmark$ | $\checkmark$ | $\checkmark$ |

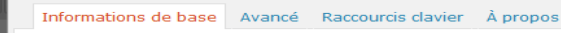

#### Base de l'édition visuelle

L'édition visuelle, aussi appelée WYSIWYG pour What You See Is What You Get (signifiant « ce que vous voyez correspond à ce que vous obtiendrez »), vous permet de mettre en forme votre texte tandis que vous le saisissez. L'éditeur visuel crée le code HTML en coulisse, tandis que vous vous concentrez sur l'écriture. Styles de la police, liens et images apparaissent de la même manière que lors de leur publication sur Internet.

Impossible de supprimer la catégorie **%s** : c'est celle par défaut Lorsque vous utilisez l'éditeur, les raccourcis clavier les plus basiques fonctionnent comme dans n'importe quel autre éditeur. Par exemple : Shift-Retour insère un retour à la ligne, Ctrl+C = copier, Ctrl+X = couper, Ctrl+Z = annuler, Ctrl+Y = rétablir, Ctrl+A = tout sélectionner, etc. (sur Mac, utilisez la touche Apple au lieu de Ctrl). Voir l'onglet Raccourcis Clavier pour connaître tous les raccourcis disponibles.

Si vous n''aimez pas la manière de fonctionner de l'éditeur, vous pouvez le désactiver depuis la page Votre Profil, dans le menu d'administration Utilisateurs.

#### Informations de base Avancé Raccourcis clavier À propos

Édition visuelle avancée

est le

eur de

#### Images et fichiers joints

Un des boutons de la barre d'outils de l'éditeur sert à insérer une image qui est déjà hébergée quelque-part sur Internet. Si vous avez l'adresse web de cette image, cliquez sur ce bouton et saisissez l'adresse web dans la boîte qui apparaît.

Si vous devez envoyer une image ou un autre média depuis votre ordinateur, vous pouvez utiliser les boutons de la bibliothèqe de médas, situés au-dessus de l'éditeur. La bibliothèque de médias tentera de créer une image miniature lorsque vous enverrez une image. Pour insérer l'image envoyée dans l'article, cliquez tout d'abord sur la miniature pour faire apparaître un menu d'options. Une fois que vous avez sélectionné les options qui vous conviennent, cliquez sur« Envoyer dans l'áditeur », et votre image ou fichier apparaîtra dans l'article que vous êtes en train de modifier. Si vous insérez une vidéo, il y a des options supplémentaires dans la fenêtre « Média » que vous pouvez ouvrir depuis la seconde barre d'outils.

#### HTML dans l'éditeur visuel

Tout code HTML inséré via l'éditeur visuel apparaîtra comme du texte quand l'article sera affiché. Si vous souhaitez inclure du code HTML qui ne peut être généré avec les boutons de la barre d'outils, vous devez l'entrer à la main à l'aide de l'éditeur HTML. Par exemple, c'est la seule façon de faire des tableaux ou d'utiliser la balise <code>. Pour accéder à cet éditeur, cliquez sur le bouton HTML et saisissez votre code, puis retournez dans l'éditeur visuel. Si le code HTML est valide et compris par l'éditeur, le résultat devrait être immédiatement visible.

#### Collage dans l'éditeur visuel

Coller du contenu en provenance d'une autre page Web peut amener à des résultats inattendus voire incohérents, en fonction du navigateur que vous utilisez et de la page d'origine du contenu copié/collé. L'éditeur tentera de corriger le code HTML invalide qui a été collé, mais vous obtiendrez de meilleurs résultats en passant par le mode HTML, ou par l'un des boutons de collage situés dans la seconde rangée de boutons. Vous pouvez également essayer de coller le contenu paragraphe par paragraph - dans la plupart des navigateurs, vous pouvez sélectionner un paragraphe seul en triple-cliquant sur celui-ci.

Si vous souhaiter copier du contenu en provenance d'un autre programme, comme Word ou Excel, il sera préférable d'utiliser le bouton « Coller du texte Word », situé dans la seconde rangée de boutons, ou de passer par le mode HTML.

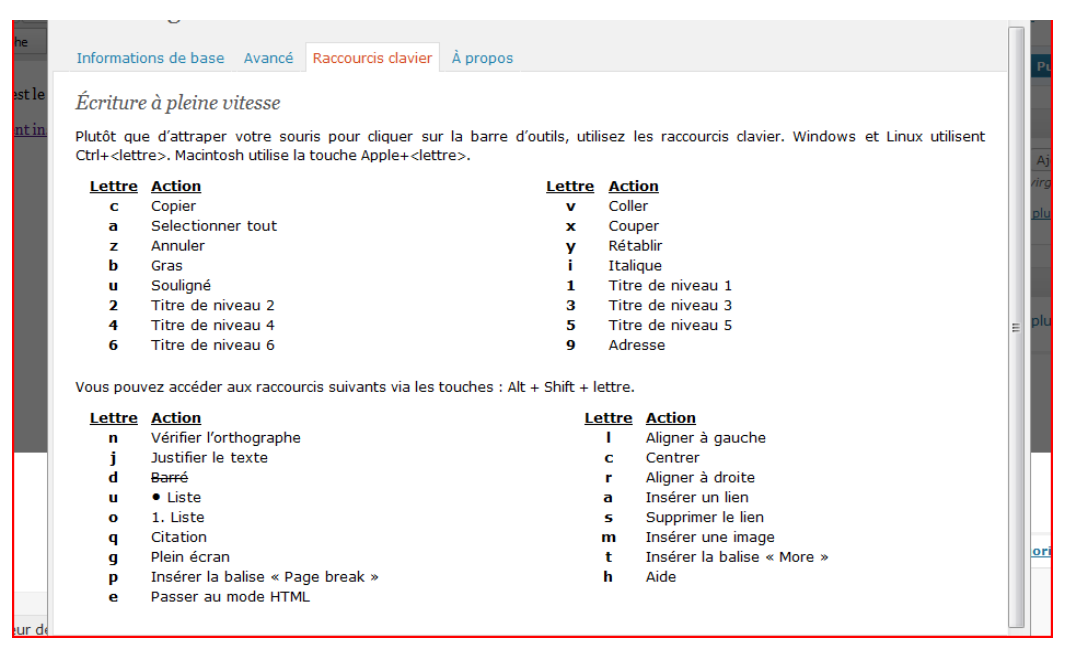